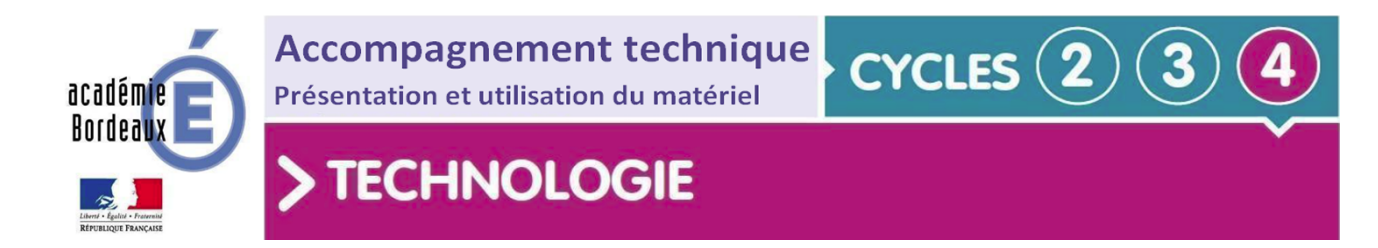

# Notice d'utilisation de la fraiseuse à commande numérique Charlyrobot

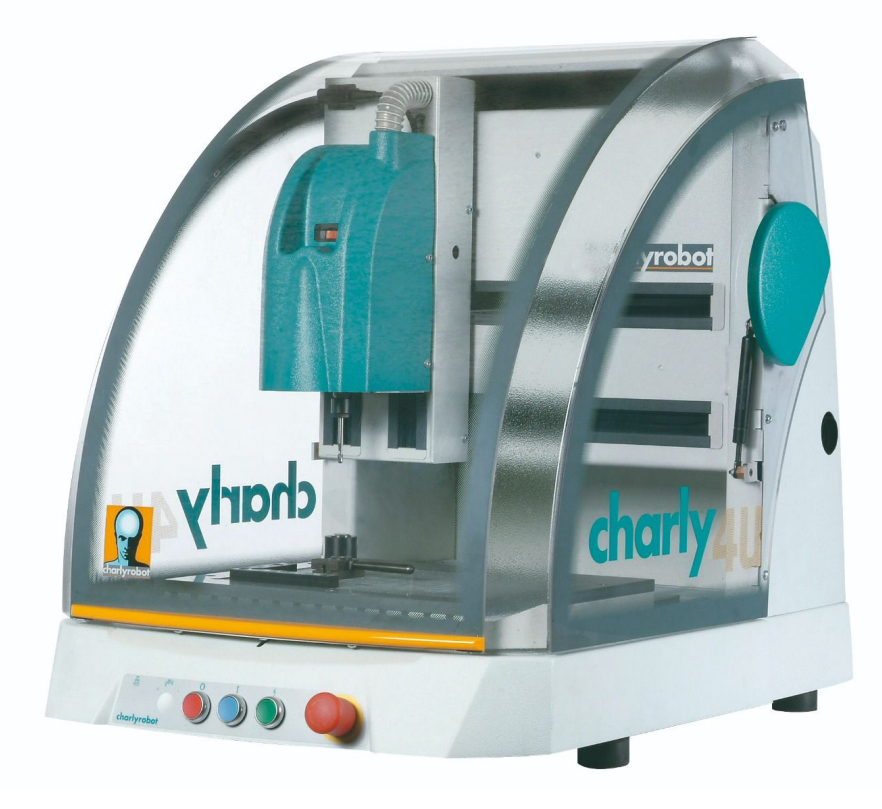

## Sommaire

| 1. | Cas d'utilisations                | р 2-3  |
|----|-----------------------------------|--------|
| 2. | Description du matériel           | р 4-5  |
| 3. | Mettre en oeuvre un usinage :     | р 6-16 |
|    | Charlygraal v5 CAO + FAO          |        |
| 4. | Mettre en oeuvre un usinage :     |        |
|    | Sketchup CAO + Charlygraal v5 FAO | p6-21  |
| 5. | Régler les POP                    | p 22   |

## 1. Cas d'utilisation :

## Utilisation d'un Charlyrobot déjà présent dans le laboratoire de technologie :

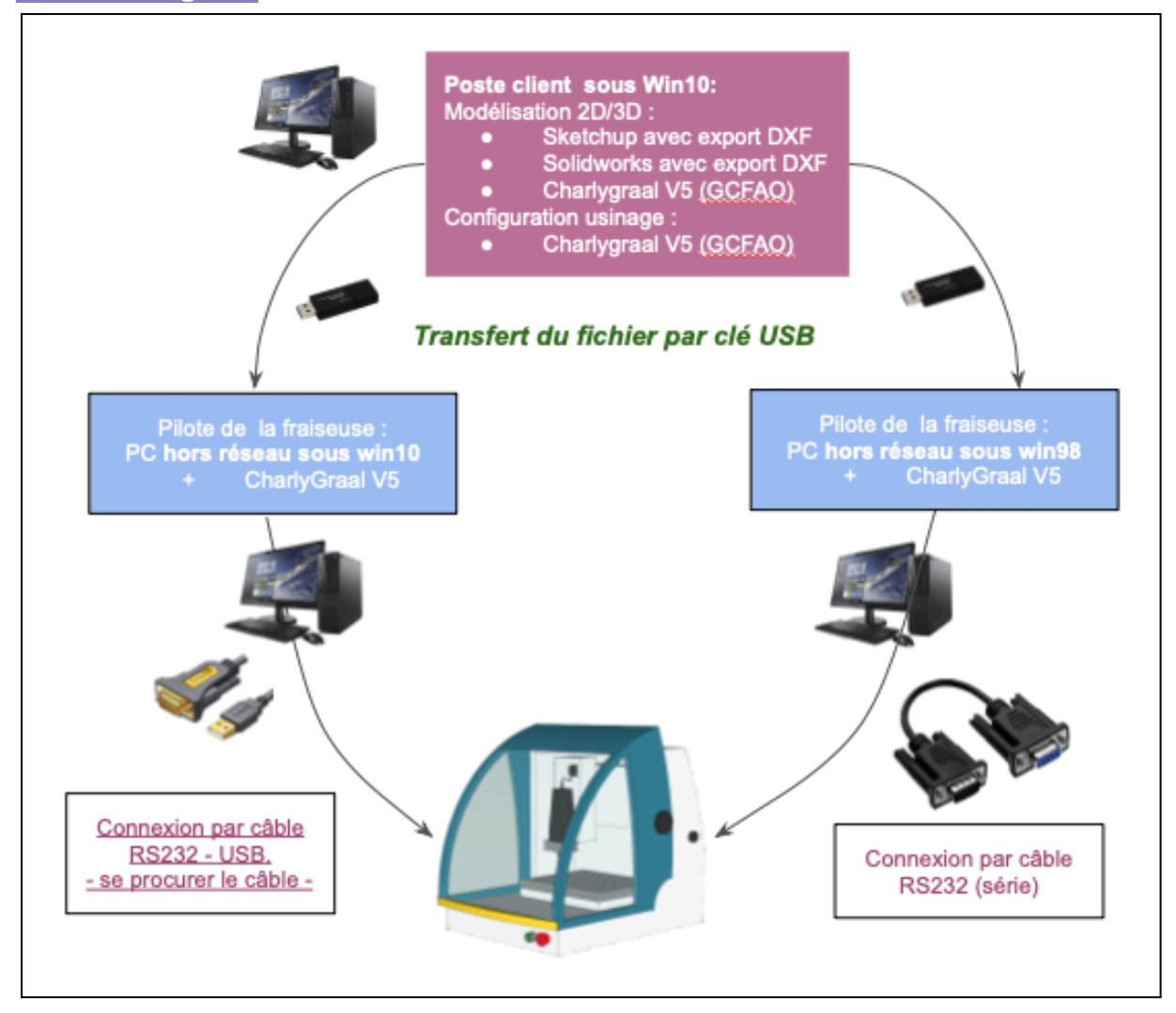

#### Comment se procurer le câble RS232 - USB

## Utilisation d'un Charlyrobot acheté récemment chez un fournisseur :

Le fournisseur 4A propose le charlyrobot Charly4U à l'achat sur devis (autour des 9000€) avec le logiciel **visualCAM Xpress**. <u>Lien vers le fournisseur A4.</u>

La société **Mécanumérique** distribue les différents modèles de Charlyrobot. <u>Lien vers le</u> site de la société pour obtenir un devis.

#### Compatibilité des versions

## RÉCAPITULATIF DE LA COMPATIBILITÉ CNC CHARLYROBOT / CHARLYGRAAL / VISUALCAM EXPRESS / VERSIONS WINDOWS

• Les anciennes machines CRA4 et CRA2 ainsi que les 4U et 2U avant les types 5 ne sont pas compatibles Windows 10 (même s'il arrive que cela fonctionne) ; elles nécessitent de conserver un ordinateur sous W7 ou antérieur

• Les machines Charly 4U et 2U à partir du type 5 sont compatibles Windows 10 avec CharlyGraal V V 5.1.0.3.9 et mise à jour 5.1.0.4.0

• Les machines vendues actuellement sont compatibles Windows 10 et 11 et livrées avec la bonne version de licence VisualCAM Express

• La mise à jour de CharlyGraal pour les anciennes machine est facturée 231 €

| Modèles                                 | Types                                                                                     | Compatibilité               | Version Graal                                         |
|-----------------------------------------|-------------------------------------------------------------------------------------------|-----------------------------|-------------------------------------------------------|
| CRA4 - CRA2<br>Charly 4U -<br>Charly 2U | 1 à 10<br>1 - 2 - 3                                                                       | Windows 7                   | Charlygraal Maxi 5.0.0.6                              |
| Charly 4U -<br>Charly 2U                | <b>4</b><br>Si bouton vert clignote<br>à la MST<br>Si bouton vert allumé<br>fixe à la MST | Windows 7<br>Windows 7      | Charlygraal Maxi<br>5.1.0.39<br>Charlygraal V 5.0.0.6 |
| Charly 4U -<br>Charly 2U                | 5 à 10                                                                                    | Windows 7                   | Charlygraal V 5.1.0.3.9<br>(Suffit pour Windows 7)    |
|                                         |                                                                                           | Windows 10                  | Charlygraal avec Maj<br>5.1.0.4.0<br>Pour Windows 10  |
|                                         |                                                                                           | Windows 10 et<br>Windows 11 | Licence VisualCAM 2021<br>Version Express             |

#### Tableau des compatibilités Windows et versions de logiciels/licences

## 2. Description du matériel

#### Description du Charlyrobot

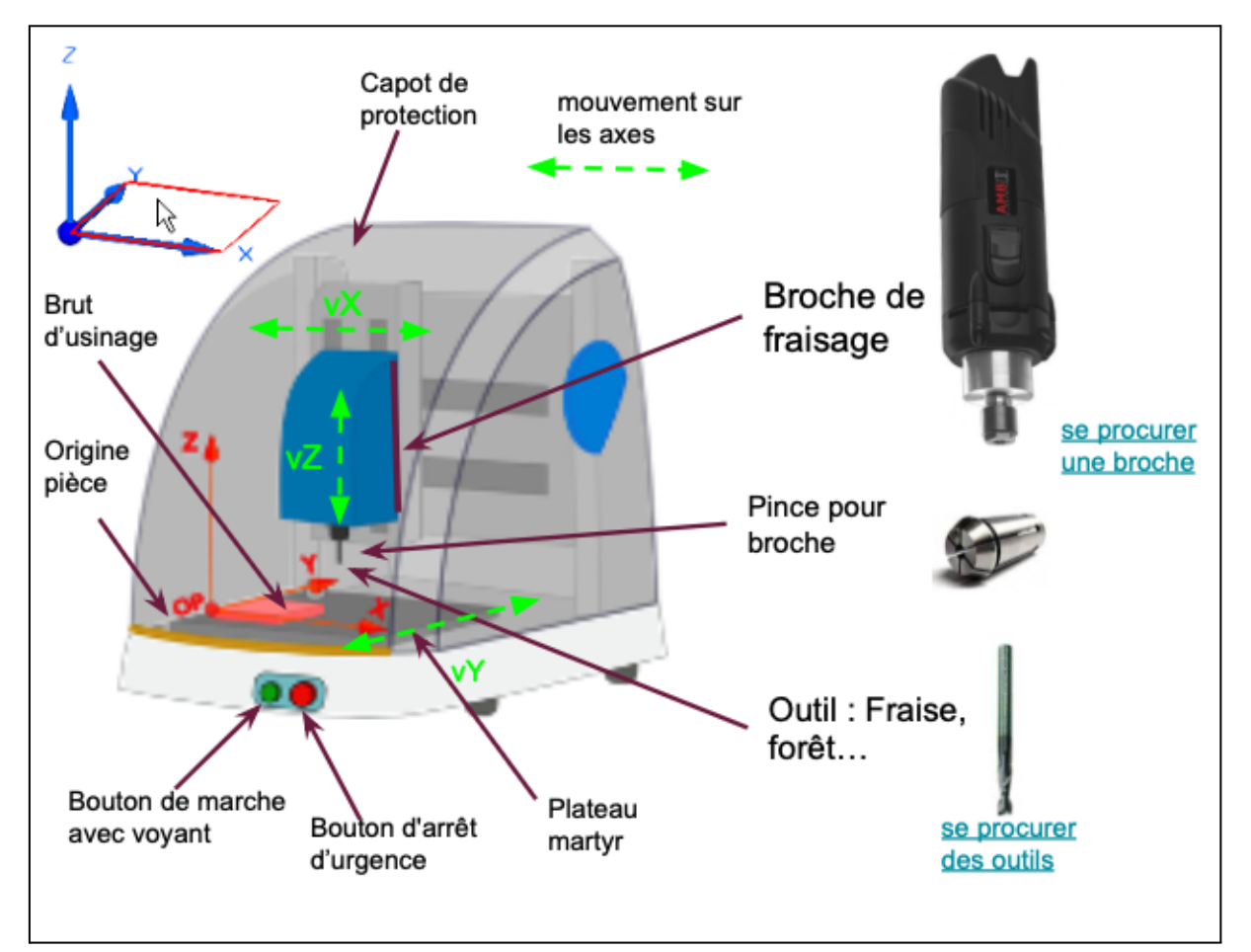

- Course XYZ 310 x 220 x 160 mm (Charly4U)
- Structure acier très rigide
- Double guidage par rails prismatiques en acier rectifié avec patin à recirculation de bille
- Graisseur intégré sur chaque axes
- Interpolation 3 axes dynamiques
- Changement d'outil et prise d'origine aisés, rapides et fiables, grâce au capteur d'outil
- Visibilité à 180°
- Usinage 2D et 3D

### Caractéristiques techniques

|                                | darly s                                 | conversion of the second second second second second second second second second second second second second se |
|--------------------------------|-----------------------------------------|----------------------------------------------------------------------------------------------------|
|                                | Charly2U                                | Charly4U                                                                                                    |
| Course Axe X en mm             | 600                                     | 310                                                                                                    |
| Course Axe Y en mm             | 420                                     | 220                                                                                                    |
| Course Axe Z en mm             | 280                                     | 160                                                                                                    |
| Dimension de la table<br>en mm | 640 x 680                               | 375 x 320                                                                                                    |
| Architecture                   | Portique fixe avec table<br>mobile en Y | Portique fixe avec table<br>mobile en Y                                                                         |
| Vitesse maximum                | 100 mm/s                                | 100 mm/s                                                                                                    |
| Longueur en mm                 | 985                                     | 620                                                                                                    |
| Profondeur en mm               | 1300                                    | 850                                                                                                    |
| Hauteur en mm                  | 1070                                    | 730                                                                                                    |
| Poids en kg                    | 170                                     | 81                                                                                                    |

## Mettre en oeuvre un usinage avec Charlygraal v5 - CAO et FAO

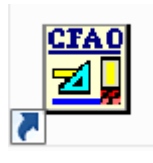

Charlygraal (GCFAO) comporte deux modules distincts et reliés entre eux. Le module de CAO pour dessiner les pièces et le module de FAO pour configurer les usinages.

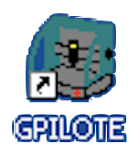

Gpilote quant à lui est le module de pilotage de charlyGRAAL. Il a pour fonction principale de récupérer les fichiers d'usinage que vous avez générés dans le module de FAO et de les envoyer à la machine via la commande numérique.

#### Étape 1. Dessiner une esquisse avec le module CAO

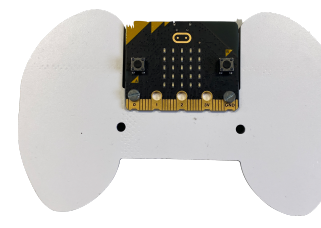

Nous vous proposons de découvrir les fonctions principales du module CAO par l'exemple, en dessinant une télécommande compatible avec la carte micro:bit.

#### Création de l'esquisse et du brut

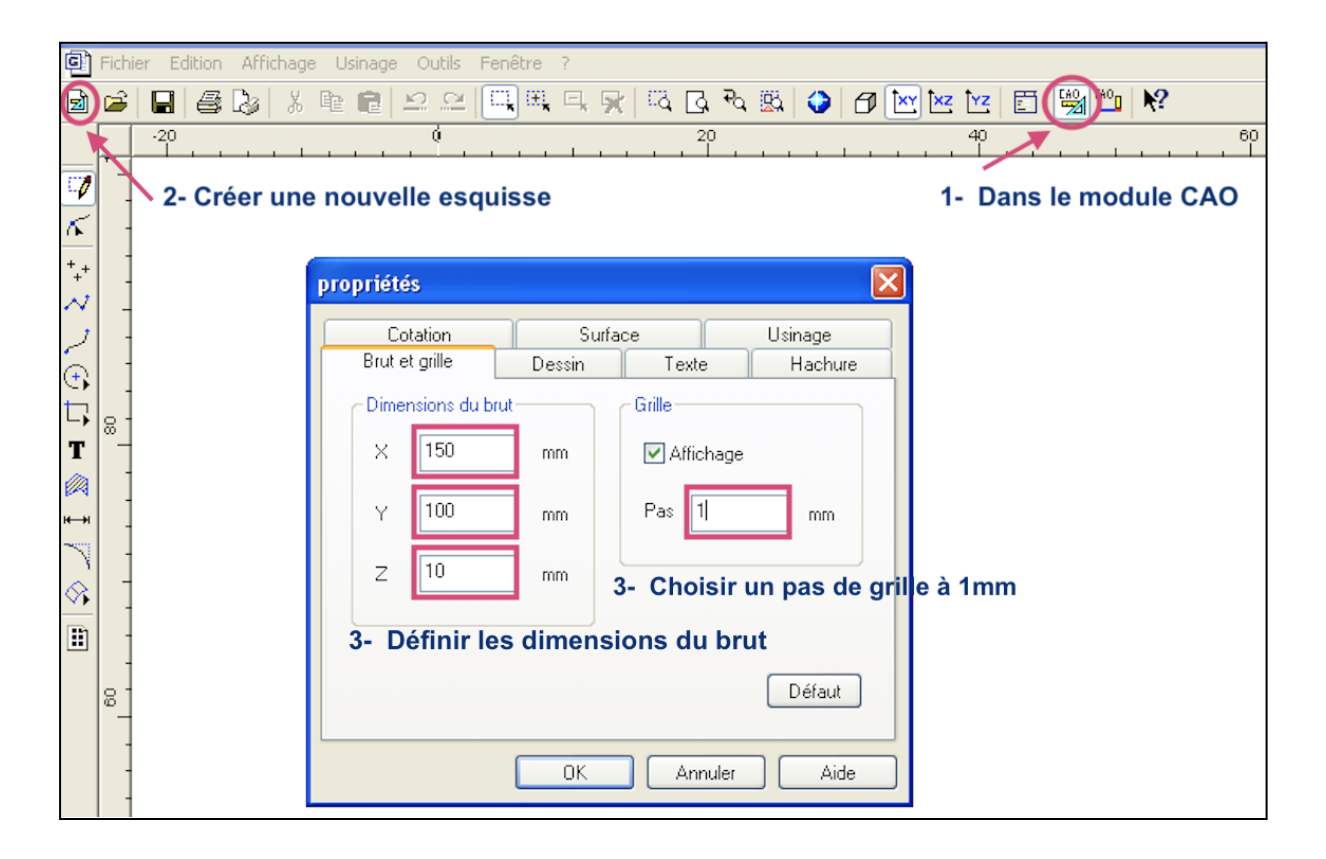

#### Esquisser une courbe

Choisir l'icône courbe : 🖊 et dessiner librement la zone de préhension de la télécommande.

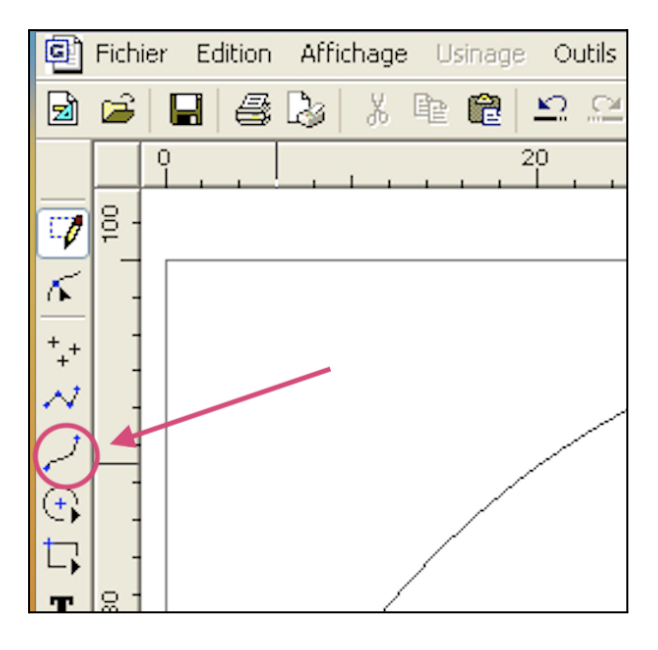

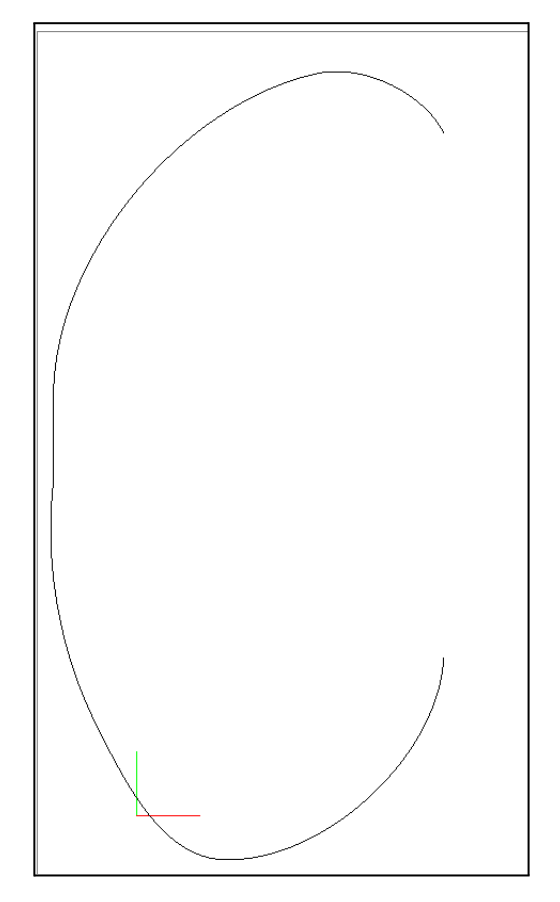

#### Réaliser une symétrie axiale

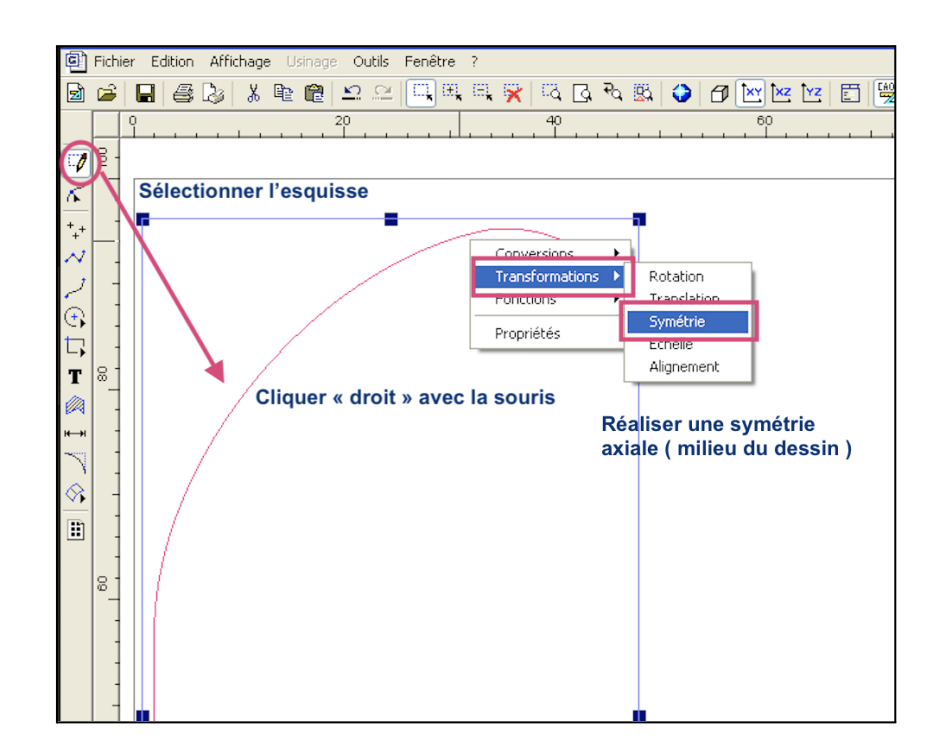

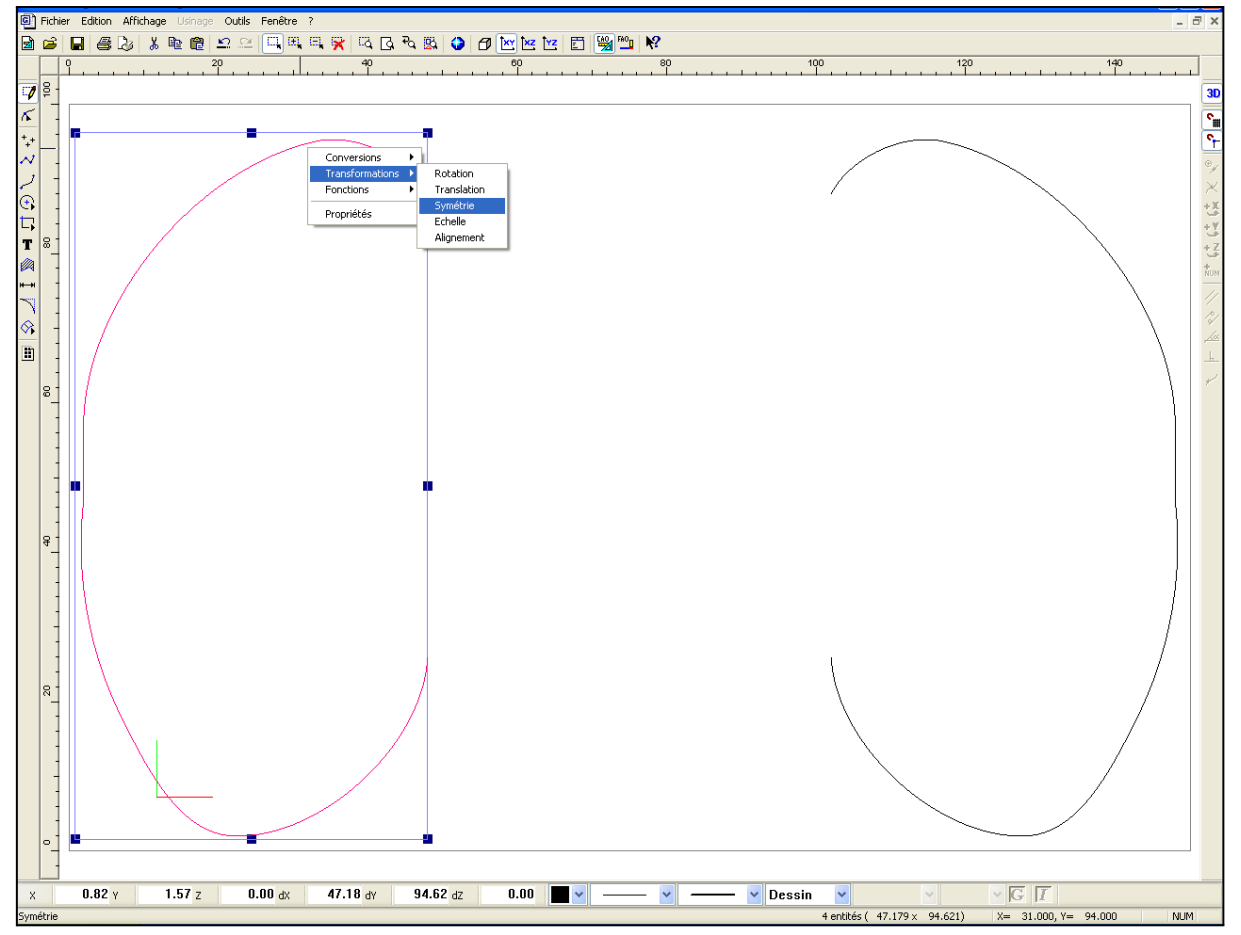

#### Tracer des segments

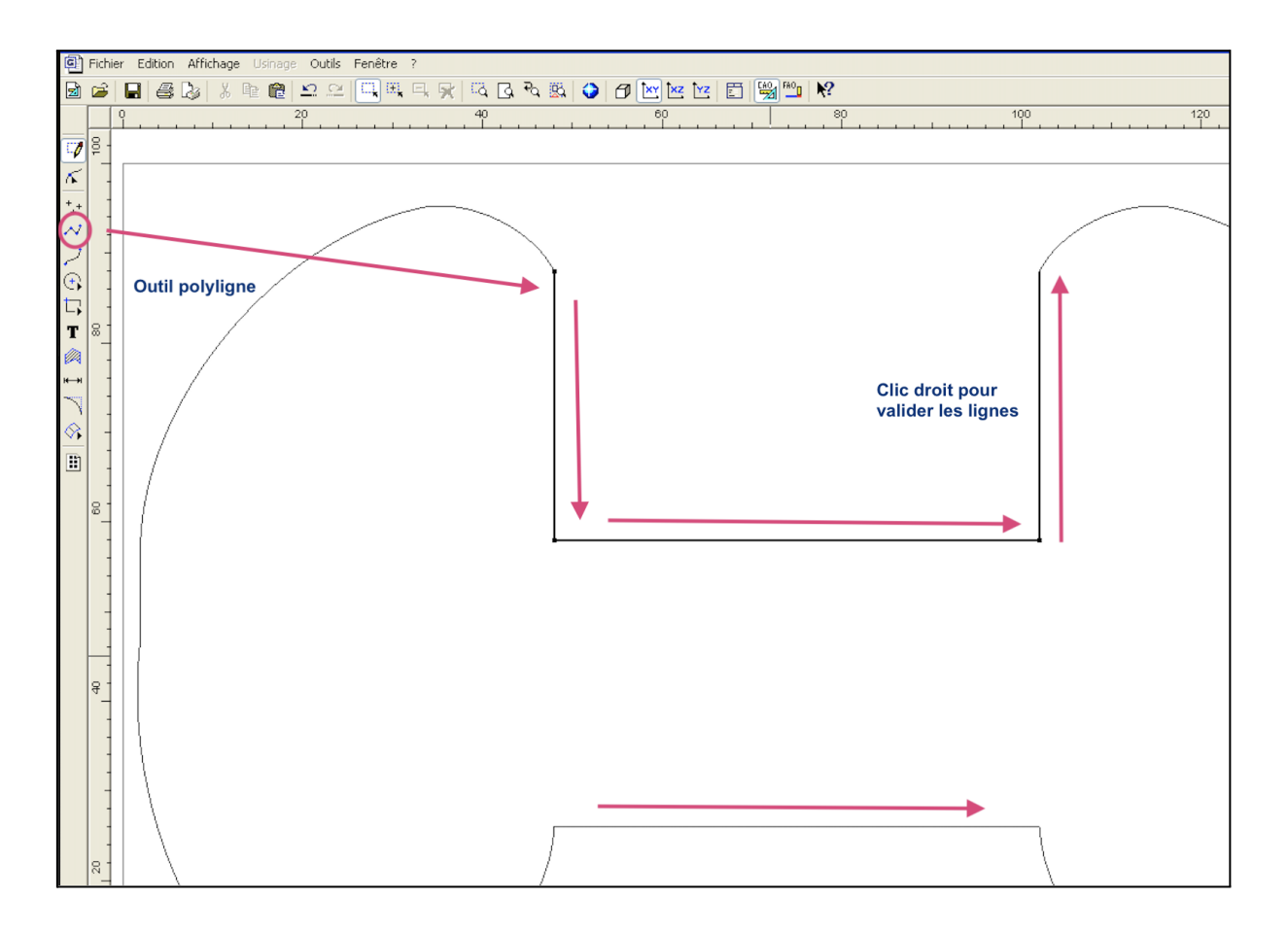

#### Tracer des perçages

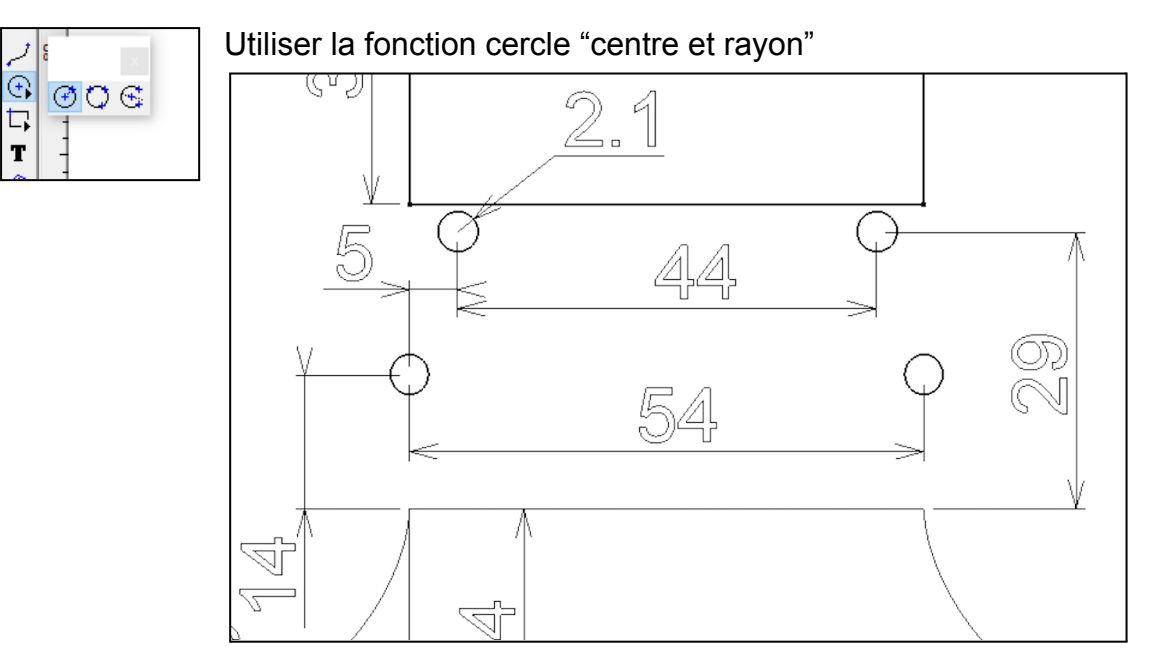

Chaîne de côte

#### Réaliser la cotation

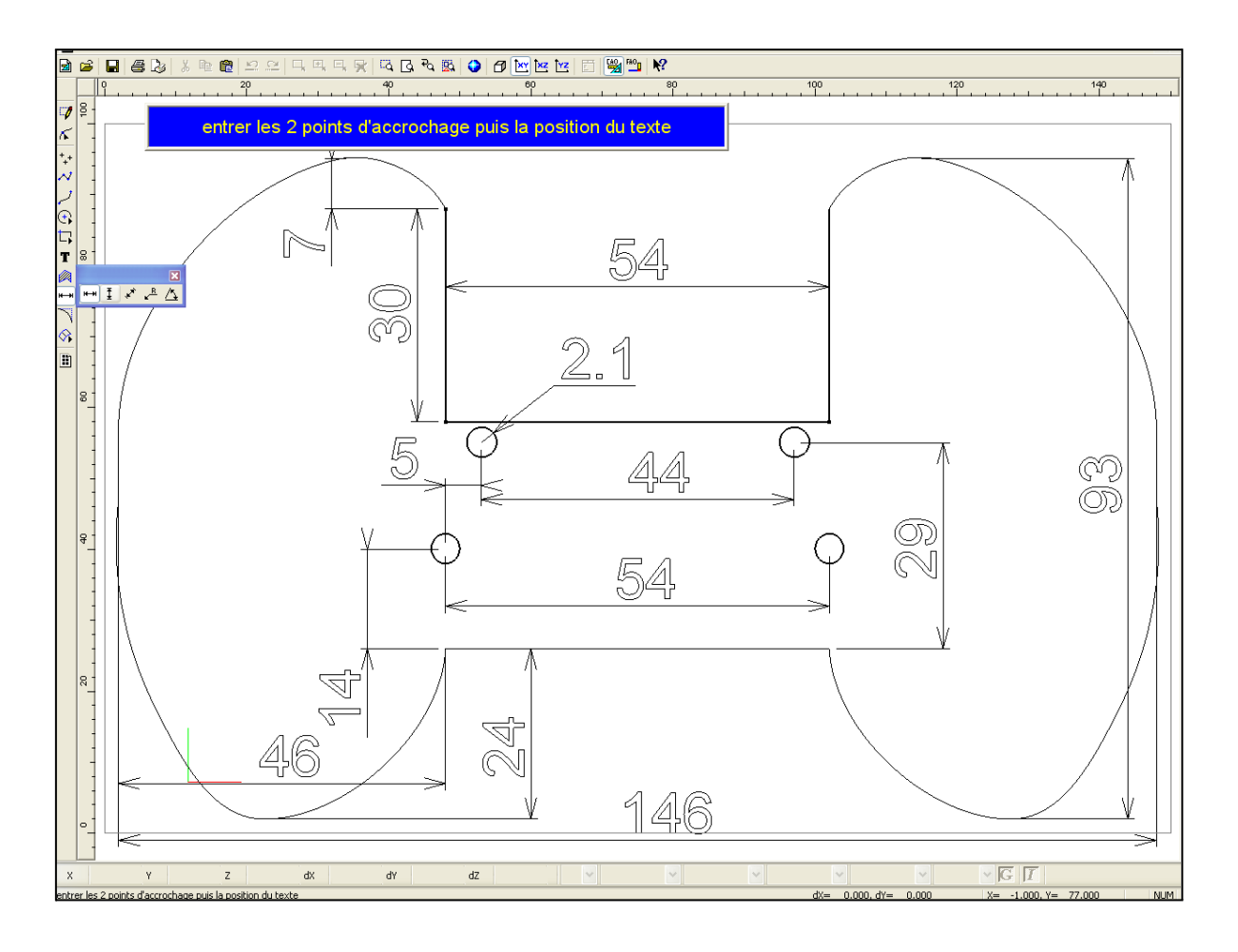

#### Etape 2. Configurer un usinage avec le module FAO

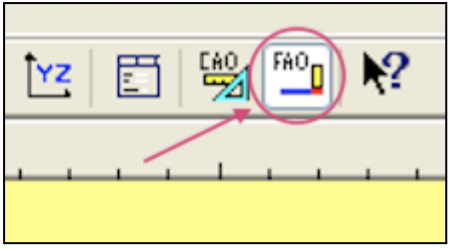

#### Sélectionner le contour

Passer au module CFAO pour configurer l'usinage.

- sélection des contours
- choix des outils, des profondeurs de coupe
- choix des vitesses d'avance...

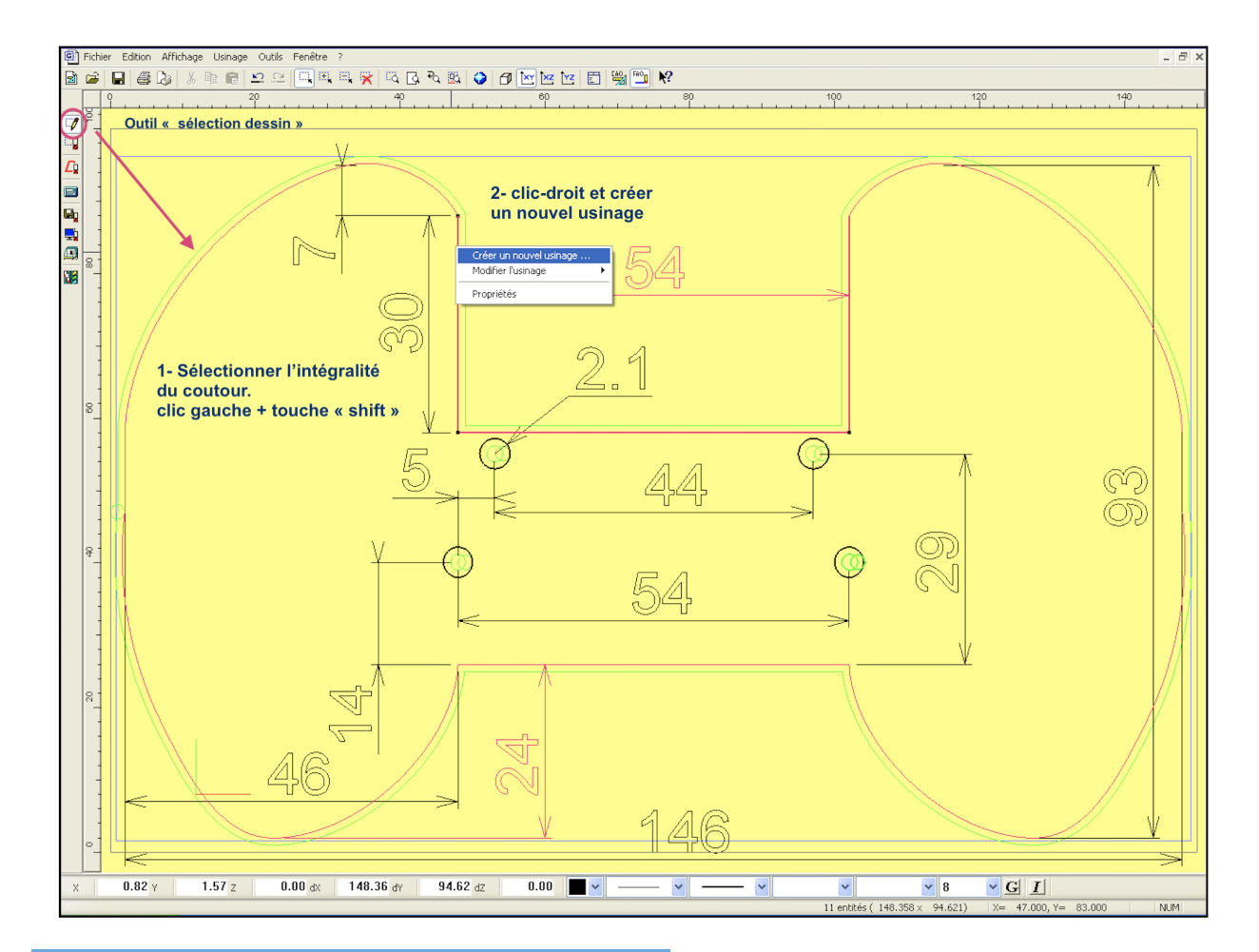

#### Configurer le contournage extérieur

| Choix de l'outil                 | ? 🛛 |
|----------------------------------|-----|
| Sélectionnez un outil            |     |
| Outils à graver Outils à fraiser |     |
| 12 Fraise diamantaire 1 mm       |     |
| 14 Fraise 2 tailles D=2mm        |     |
| 15 fraise 2 tailles D=3.17mm     |     |
| 16 Fraise 2 tailles D=6mm courte |     |
| 17 Fraise 2 tailles D=6mm longue |     |
| 18 Fraise boule D=3mm            |     |

Choisir une fraise 2 tailles de 2mm ou 3mm en fonction.

| Trajectoire d'usinage ?                                                                                                    |
|----------------------------------------------------------------------------------------------------|
| Vous êtes en mode "contournage extérieur"         Le parcours d'outil généré sera tel que l'outil contourne le(s)         dessin(s) sélectionné(s) par l'extérieur. |
| Profondeur dusinage II + mm. Découpe                                                                                                    |
| Centre outil 3D                                                                                                    |
| Contournage<br>© Extérieur O Intérieur                                                                                                    |
| Fonctions avancées                                                                                                    |
| Aide Précédent Suivant Annuler                                                                                                    |

Cliquez sur découpe pour que la profondeur s'ajuste à 10mm

Choisir un contournage extérieur pour que les dimensions obtenues correspondent exactement aux dimensions dessinées.

| Paramètres de coupe                                                        | <u>?</u> 🔀                |
|----------------------------------------------------------------------------|---------------------------|
| En fonction de l'outil et du m<br>l'expert vous propose les valeurs        | natériau,<br>s suivantes: |
| Vitesse de broche                                                          | '8000' 💌 tr / min         |
| Vitesse d'avance                                                           | 10 mm/s                   |
| Vitesse de descente                                                        | 10 mm/s                   |
| Profondeur de passe maximum                                                | 4 mm                      |
| Enregistrer ces valeurs pour l'outil et le matériau courant Aide Précédent | Valeurs par défaut        |

#### Réduire la vitesse d'avance.

Sur une machine ancienne, dont le plateau martyr a bien joué son rôle, ne pas hésiter à réduire la vitesse d'avance pour limiter les efforts et éviter le décollement de la pièce du plateau.

#### Profondeur de passe.

Ajuster la profondeur de passe pour accélérer l'usinage (jusqu'à 10mm en 1 passe) ou réduire les efforts sur la pièce (3 mm en 4 passes ou 4 mm en 3 passes).

Le décollage de la plaque risquant de casser l'outil, ne pas hésiter à jouer la sécurité en réduisant les efforts de coupe. Le ralentissement de l'usinage induit par les réglages, est négligeable sur les profils simples usinés en classe.

#### Sélectionner les perçages

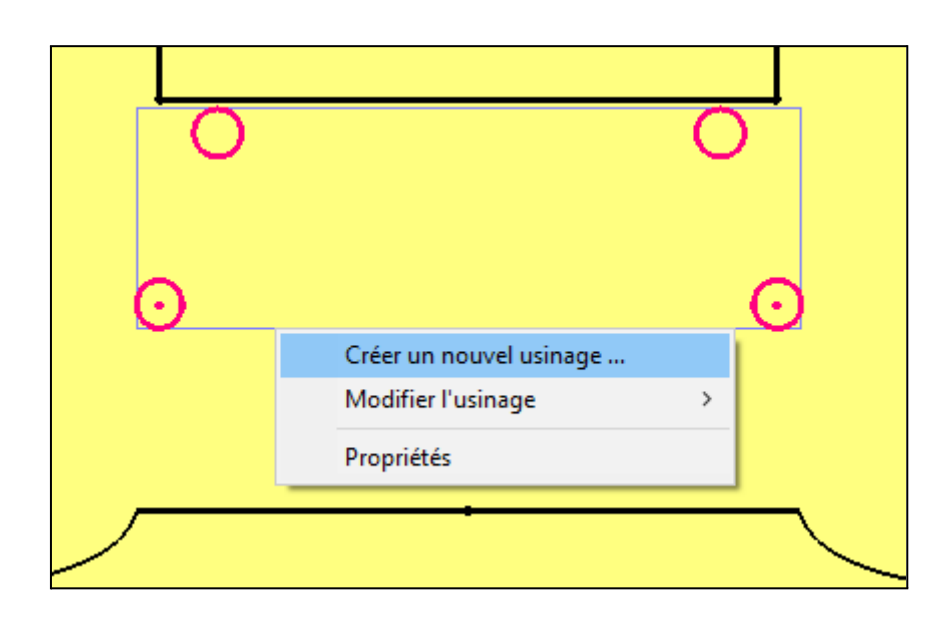

#### Configurer les contournages intérieurs

| Choix de l'outil                 | ? 🛛                                     |
|----------------------------------|-----------------------------------------|
| Sélectionnez un outil            |                                         |
| Outils à graver Outils à fraiser |                                         |
| 12 Fraise diamantaire 1 mm       | ,,,,,,,,,,,,,,,,,,,,,,,,,,,,,,,,,,,,,,, |
| 14 Fraise 2 tailles D=2mm        |                                         |
| 15 fraise 2 tailles D=3.17mm     |                                         |
| 16 Fraise 2 tailles D=6mm courte |                                         |
| 17 Fraise 2 tailles D=6mm longue |                                         |

Quand les perçages sont d'un diamètre supérieur à celui de la fraise installée sur la broche, il est préférable de les réaliser en contournage avec la fraise. Ceci permet d'éviter un changement d'outil fastidieux.

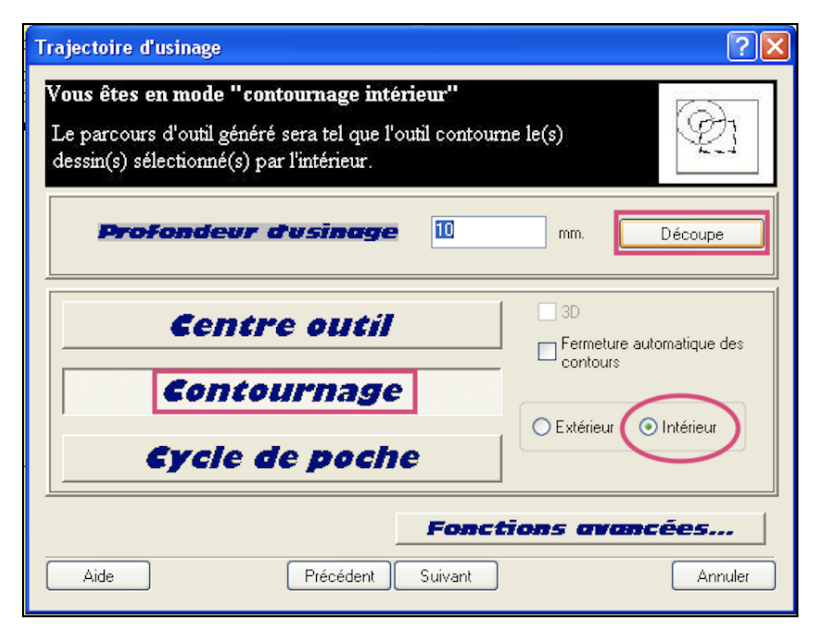

Choisir un contournage intérieur pour que le diamètre des trous soit exactement celui dessiné.

| Paramètres de coupe                                                  |                        | ? 🛛                |
|----------------------------------------------------------------------|------------------------|--------------------|
| En fonction de l'outil et du ma<br>l'expert vous propose les valeurs | atériau,<br>suivantes: | 1                  |
| Vitesse de broche                                                    | '8000' 💌               | tr / min           |
| Vitesse d'avance                                                     | 10                     | mm/s               |
| Vitesse de descente                                                  | 10                     | mm/s               |
| Profondeur de passe maximum                                          | 3                      | mm                 |
| Enregistrer ces valeurs pour l'outil et le matériau courant          |                        | leurs par défaut ) |
| Aide Précédent                                                       | Terminé                | Annuler            |

#### Simuler et générer le fichier d'usinage

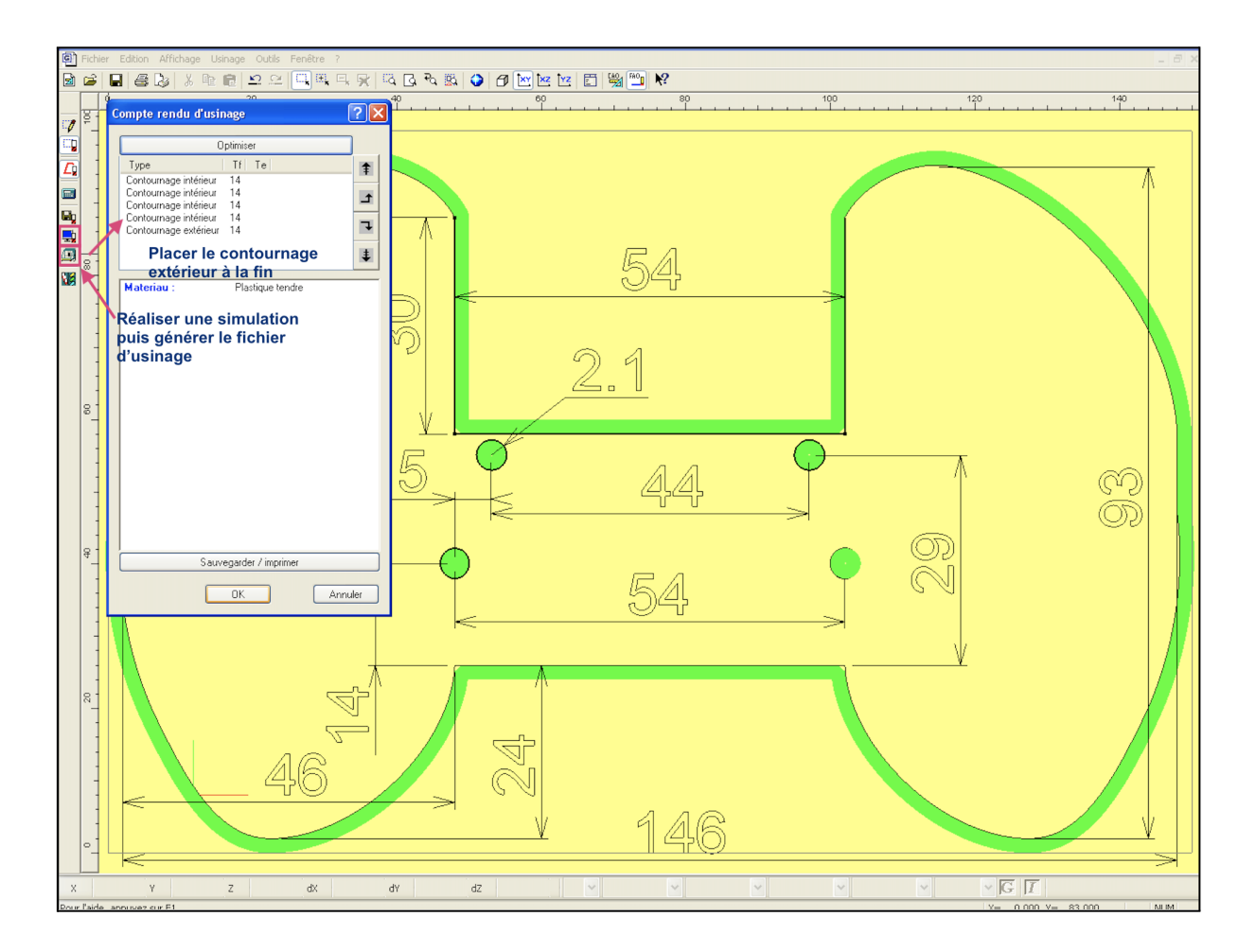

Étape 3. Préparer le brut et le positionner sur le plateau martyr

Il est possible de découper le brut d'usinage avec la cisaille guillotine du laboratoire. Cependant dans l'exemple, le brut a une épaisseur de 10mm, incompatible avec cet équipement.

Il est important d'ajuster la quantité de double face en fonction de l'usure du plateau martyr et des paramètres de coupe (plus ou moins d'efforts transmis au brut d'usinage).

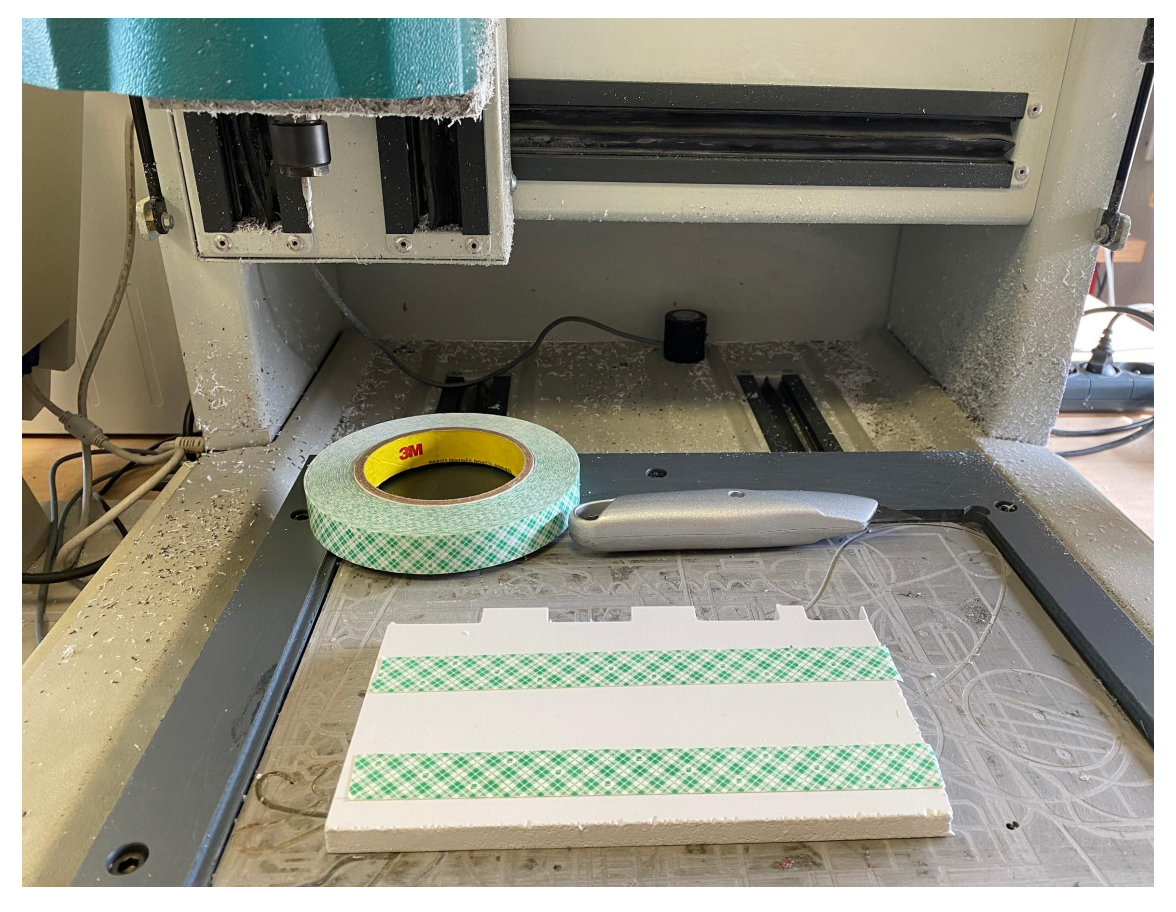

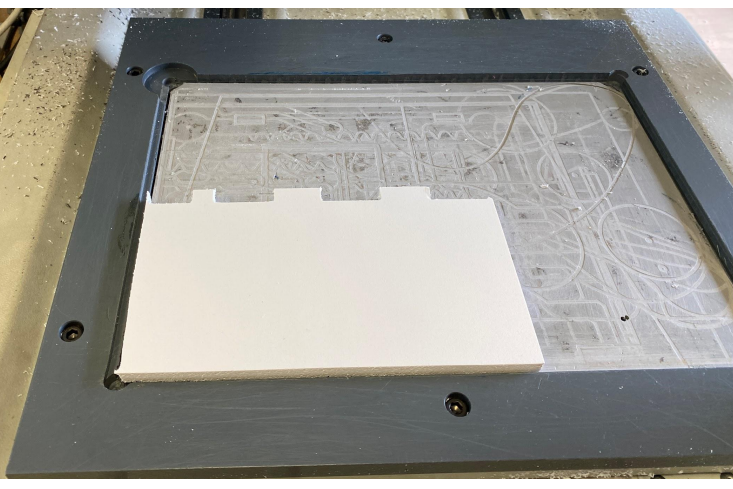

Coller le brut à l'origine pièce

#### Étape 4. Transférer vers le module Gpilote, simuler et usiner.

Après avoir généré le fichier d'usinage, le module Gpilote se lance automatiquement si vous avez le bon câble, la bonne version de charlyrobot et/ou le bon ordinateur. (voir partie *1. Cas d'utilisation*)

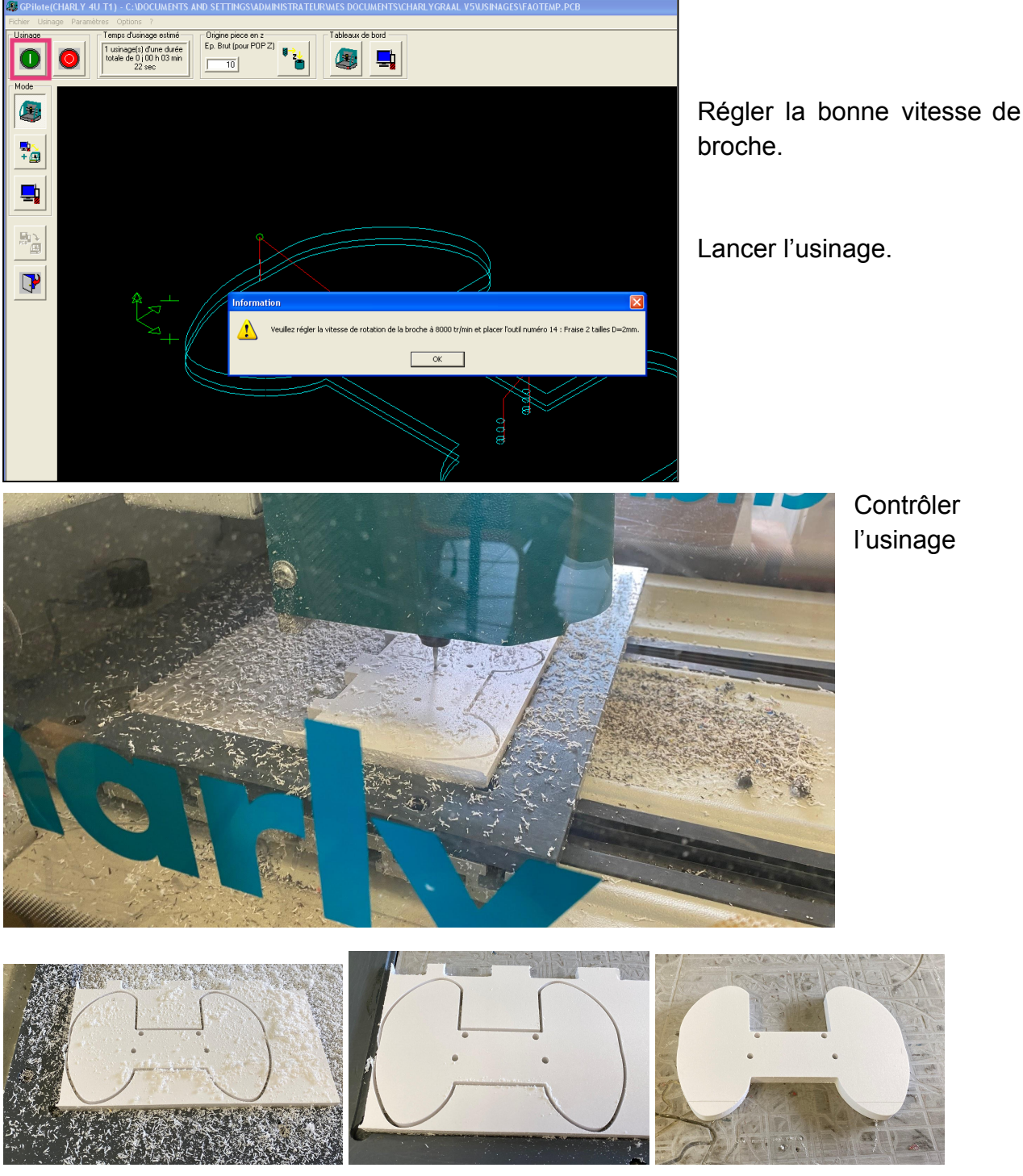

Nettoyer le plateau...

jeter les chutes...

retirer la pièce du plateau.

# Mettre en oeuvre un usinage : Sketchup CAO Charlygraal v5 FAO

#### Étape 1. Dessiner l'esquisse dans SketchUp

SketchUp permet de dessiner une esquisse de la télécommande très facilement. Il n'est pas nécessaire d'ajouter de la matière. Seul un contour fermé suffit.

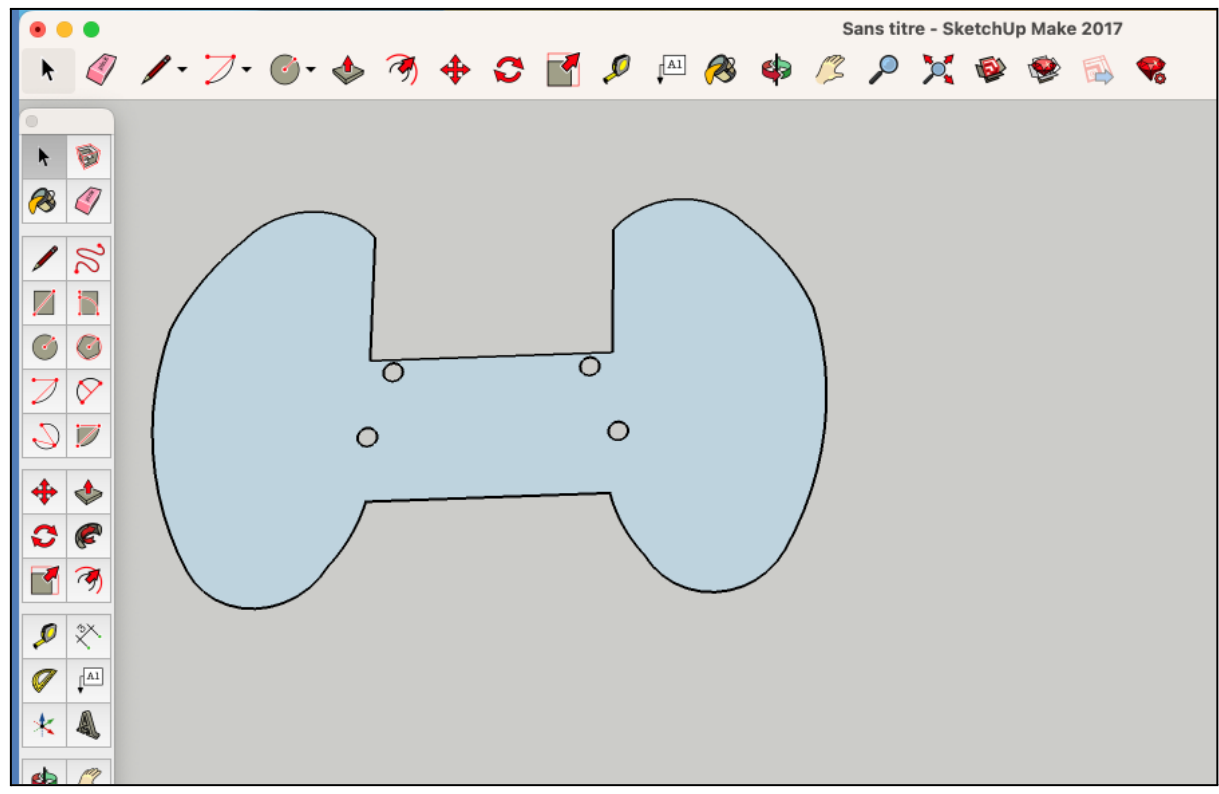

#### Étape 2. Installer le plug-in DXF Fenêtre Aide Palette par défaut > 4 Gérer les palettes... Nouveau plateau... Infos sur le modèle Préférences 3D Warehouse Extension Warehouse Installer l'extension Gestionnaire d'extensions Console Ruby Options du composant Textures photographiques

| 河 Ouvrir                                                                              |                            |     |                | ×                   |
|---------------------------------------------------------------------------------------|----------------------------|-----|----------------|---------------------|
| $\leftrightarrow$ $\rightarrow$ $\checkmark$ $\uparrow$ $\blacklozenge$ $\diamond$ Ce | PC > Téléchargements       | √ Č | Rechercher dar | ns : Télécharge 🔎   |
| Organiser 🔻 Nouveau                                                                   | dossier                    |     |                | = • • •             |
| A                                                                                     | Nom                        | М   | odifié le      | Туре                |
| X Acces rapide                                                                        | CharlyGraal v5             | 12  | /12/2022 15:35 | Dossier de fichiers |
| 💻 Ce PC                                                                               | junior-ssl-master          | 20  | /01/2022 13:45 | Dossier de fichiers |
| 📃 Bureau                                                                              | 💼 Obiets 3D - Raccourci    | 22  | /05/2022 09:45 | Raccourci           |
| Documents                                                                             | skp_to_dxf.rbz             | 14  | /12/2022 15:37 | Fichier RBZ         |
| Images                                                                                | 📲 Vidéos Raccourci         | 11  | /06/2021 13:02 | Raccourci           |
| Musique                                                                               |                            |     |                |                     |
| Dbjets 3D                                                                             |                            |     |                |                     |
| - Téléchargement                                                                      |                            |     |                |                     |
| Vidéos                                                                                |                            |     |                |                     |
| Windows (C:)                                                                          |                            |     |                |                     |
| Lecteur USB (D:)                                                                      | L                          |     |                |                     |
| Cectedi 000 (01)                                                                      | <                          |     |                | >                   |
| Nom                                                                                   | du fichier: skp to dxf.rbz | ~   | Fichiers Ruby  | (*.rbz) ~           |
|                                                                                       |                            |     |                |                     |
|                                                                                       |                            |     | Ouvrir         | Annuler             |

Cliquez ici pour télécharger le plugin DXF

#### Étape 3. Exporter le fichier DXF

Grouper l'esquisse et allez au menu : Fichier / Export to DXF or STL

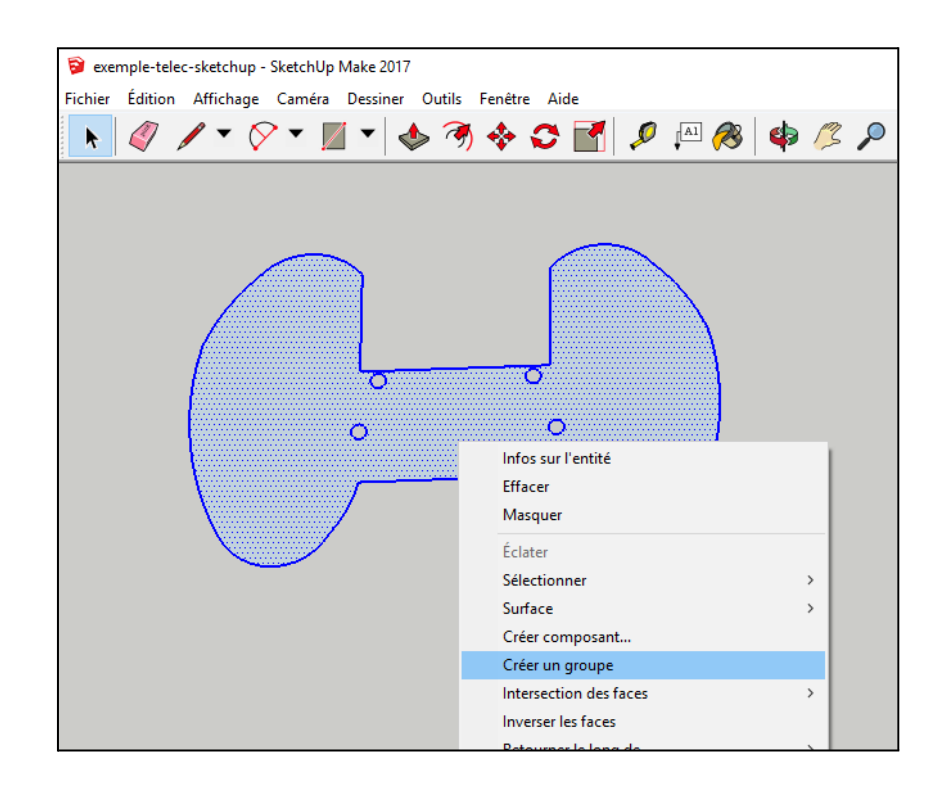

| S ever  | mple-telec   | -sketchup -  | Sketchlin   | Make 2017 |        |         |               |   |               |            |              |
|---------|--------------|--------------|-------------|-----------|--------|---------|---------------|---|---------------|------------|--------------|
| Fichier | Édition      | Affichage    | Caméra      | Dessiner  | Outils | Fenêtre | Aide          |   |               |            |              |
| No      | ouveau       |              |             |           |        | `trl+N  |               |   | 0             | A1         |              |
| 0       | ivrir        |              |             |           |        | trl+0   | PI            |   | 10            | Fill (*    | <b>9</b>   9 |
| -       |              |              |             |           | -      |         |               |   |               |            |              |
| En      | registrer    |              |             |           | (      | Ctrl+S  |               |   |               |            |              |
| En      | registrer so | ous          |             |           |        |         |               |   |               |            |              |
| En      | registrer u  | ne copie sou | JS          |           |        |         | $\overline{}$ |   | $\overline{}$ |            |              |
| En      | registrer co | omme mod     | èle type    |           |        |         |               |   |               |            |              |
| Re      | venir        |              |             |           |        |         |               |   |               | $\sim$     |              |
| En      | voyer sur l  | LayOut (Pro  | uniqueme    | nt)       |        |         |               |   |               | 1          |              |
| Gé      | oposition    |              |             |           |        | >       | ٢             |   |               |            |              |
| 3D      | Warehous     | se           |             |           |        | >       |               |   |               |            |              |
| Im      | porter       |              |             |           |        |         | <u>ا ۲</u>    |   |               | A          |              |
| Exp     | porter       |              |             |           |        | >       | L.            |   |               | — <u> </u> |              |
| Co      | onfiguratio  | n de l'impre | ssion       |           |        |         |               |   |               |            |              |
| Exp     | port to DXI  | F or STL     |             |           |        |         |               |   |               | >          |              |
| Ex      | port STL     |              |             |           |        |         |               | _ | _             |            |              |
| Ар      | erçu avanı   | t impression |             |           |        |         |               |   |               |            |              |
| Im      | primer       |              |             |           | 0      | Ctrl+P  |               |   |               |            |              |
| Gé      | nérer un ra  | apport (Ve   | rsion Pro u | niquement | )      |         |               |   |               |            |              |

| Export units | ×                    | Choose which entities to export                                                           | × |
|--------------|----------------------|-------------------------------------------------------------------------------------------|---|
| Export unit: | Millimeters  Annuler | Export to DXF options polyface mesh<br>OK A polyface mesh<br>polylines<br>triangular mesh | • |

Choisir l'unité en millimètre et l'option polylignes.

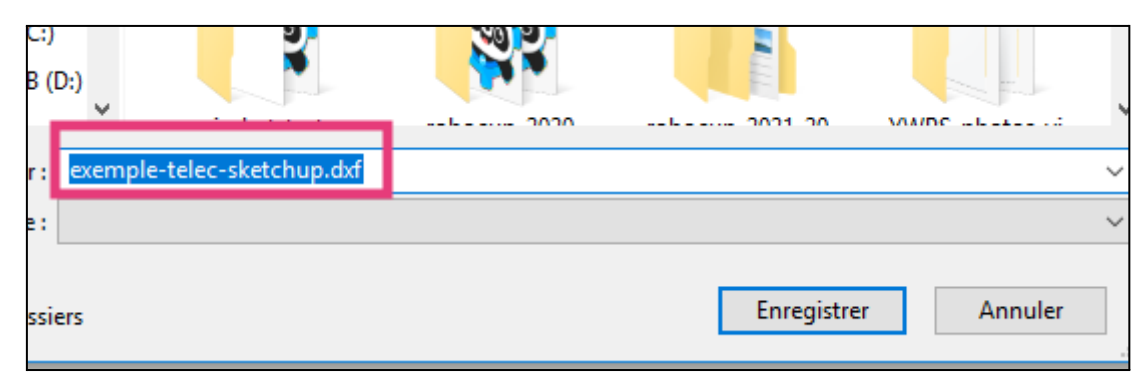

#### Nommer le fichier : nom.dxf

#### Étape 4. Importer le fichier DXF dans Gcfao

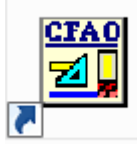

Lancer GCFAO et choisir le module CAO.

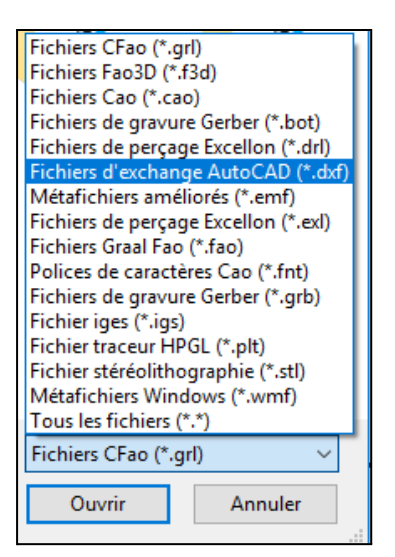

Dans le menu fichier, choisir l'option ouvrir.

Choisir le type de fichier DXF

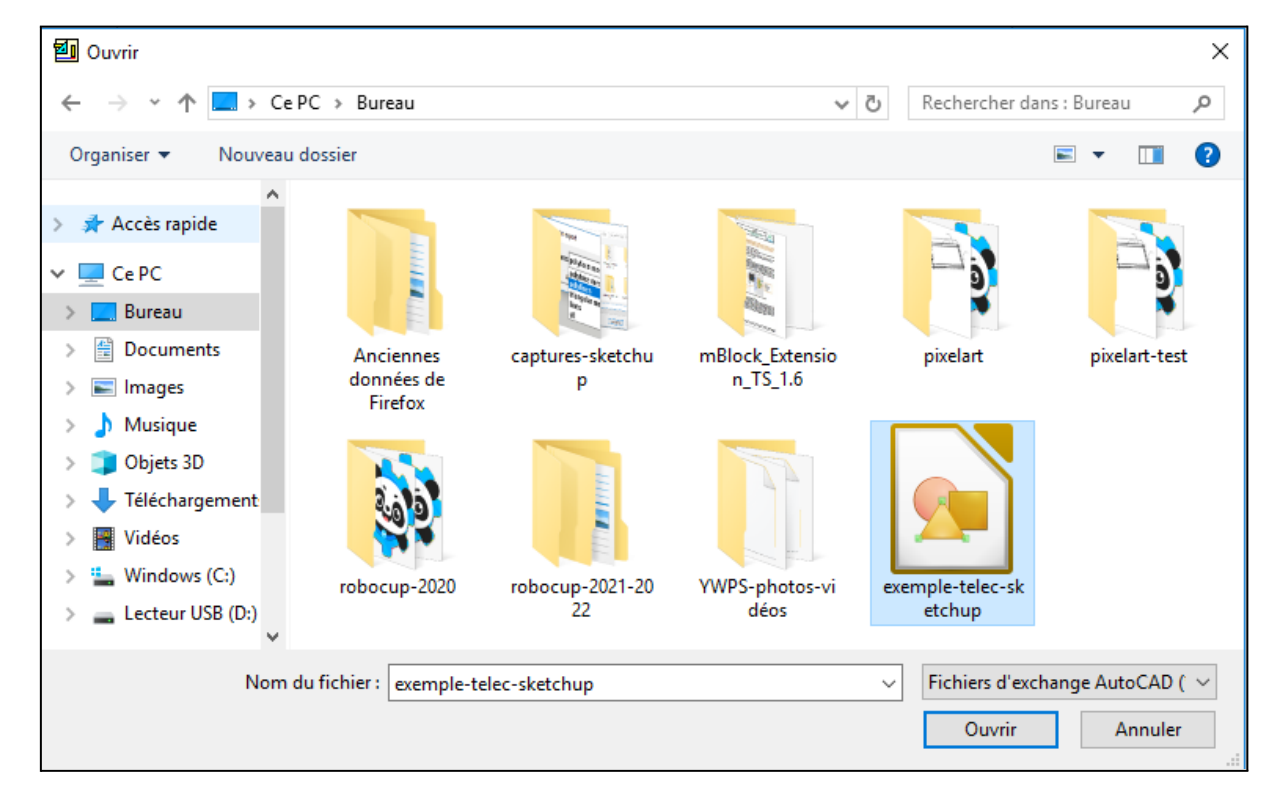

#### Étape 5. Configurer l'usinage

Le profil est importé dans GCFAO. Il ne reste plus qu'à configurer l'usinage comme dans le *chapitre 3 page 11 avec le module FAO*.

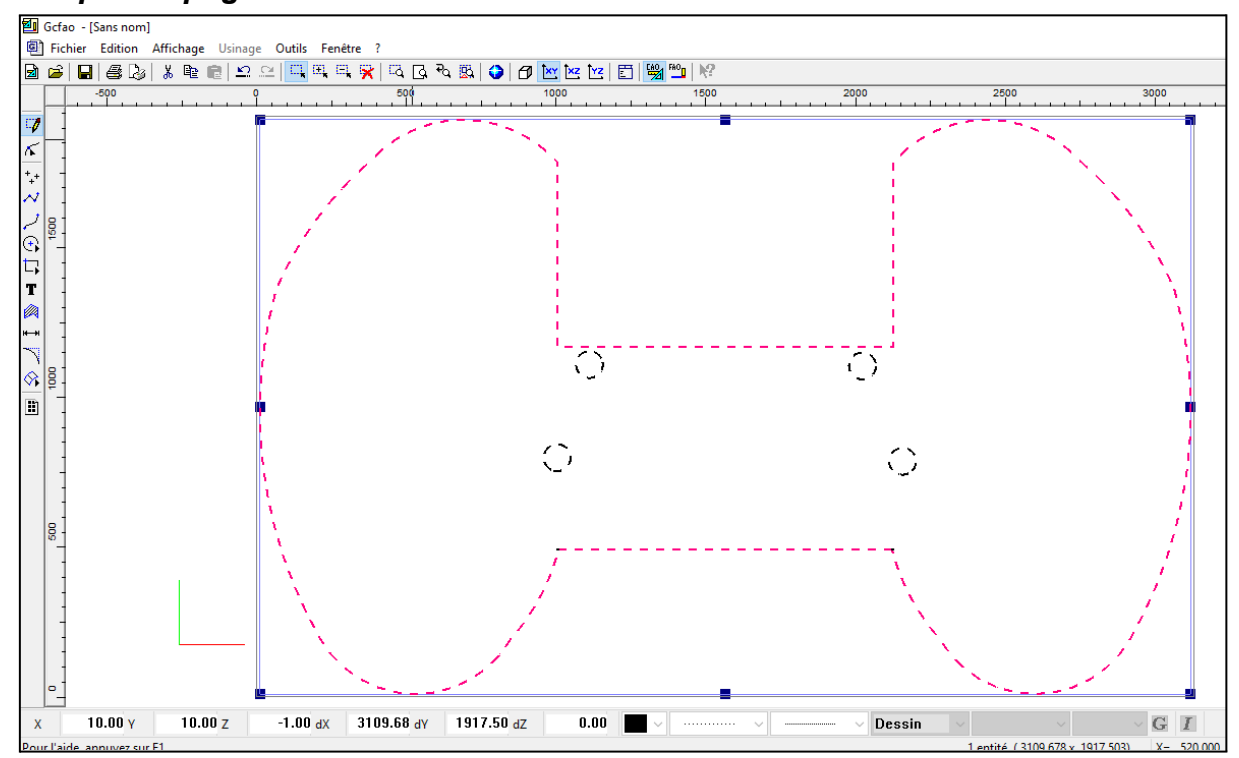

### 6. Régler les POP

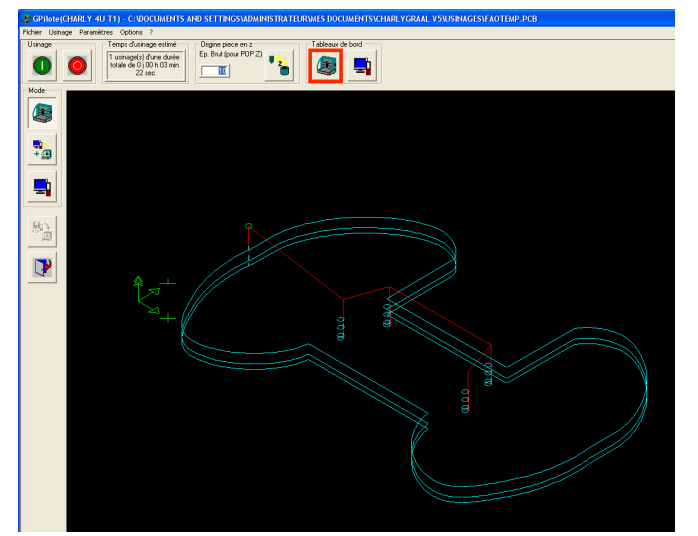

Pour réaliser la prise d'origine pièce (POP) il faut accéder au tableau de bord de la CFAO.

La prise d'origine pièce consiste à venir talonner le plateau martyr en X, Y et Z en tenant compte ensuite de l'épaisseur de la pièce.

#### Réglage des POP :

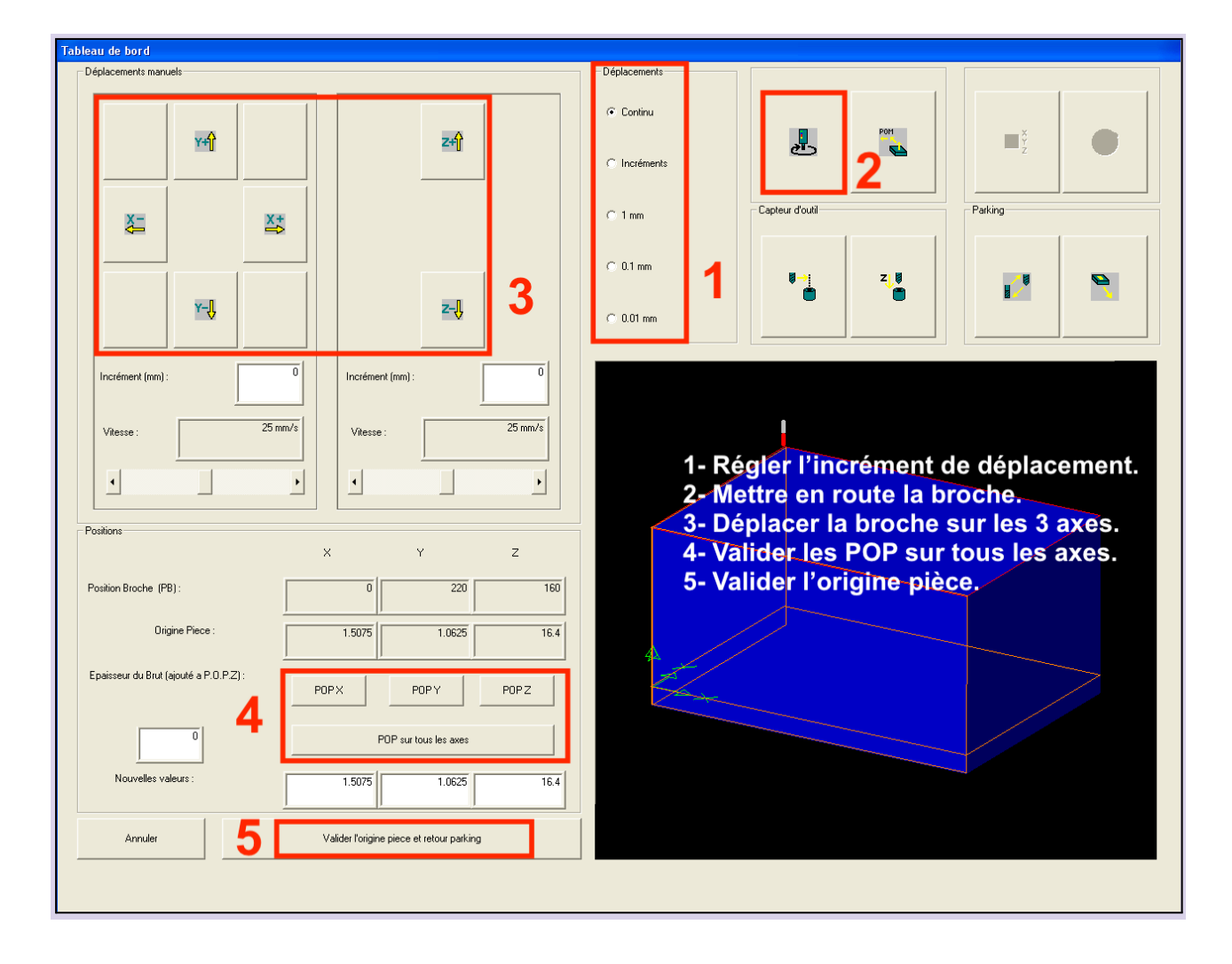